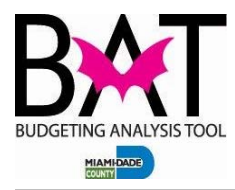

### Job Aid 1: BPREP Process

This case will test allow you to test BPREP process in BAT to ensure that it is working properly.

The steps included in this process are:

- The correct rounding of HCP (to the nearest thousandth) and Operating (to the nearest hundredth) accounts/sub-objects.
- The correct aggregation of any Budget Only accounts/sub-objects.
- The correct aggregation of any attrition/furlough/COLA accounts/sub-objects.
- The correct aggregation of any approved enhancements/reductions.

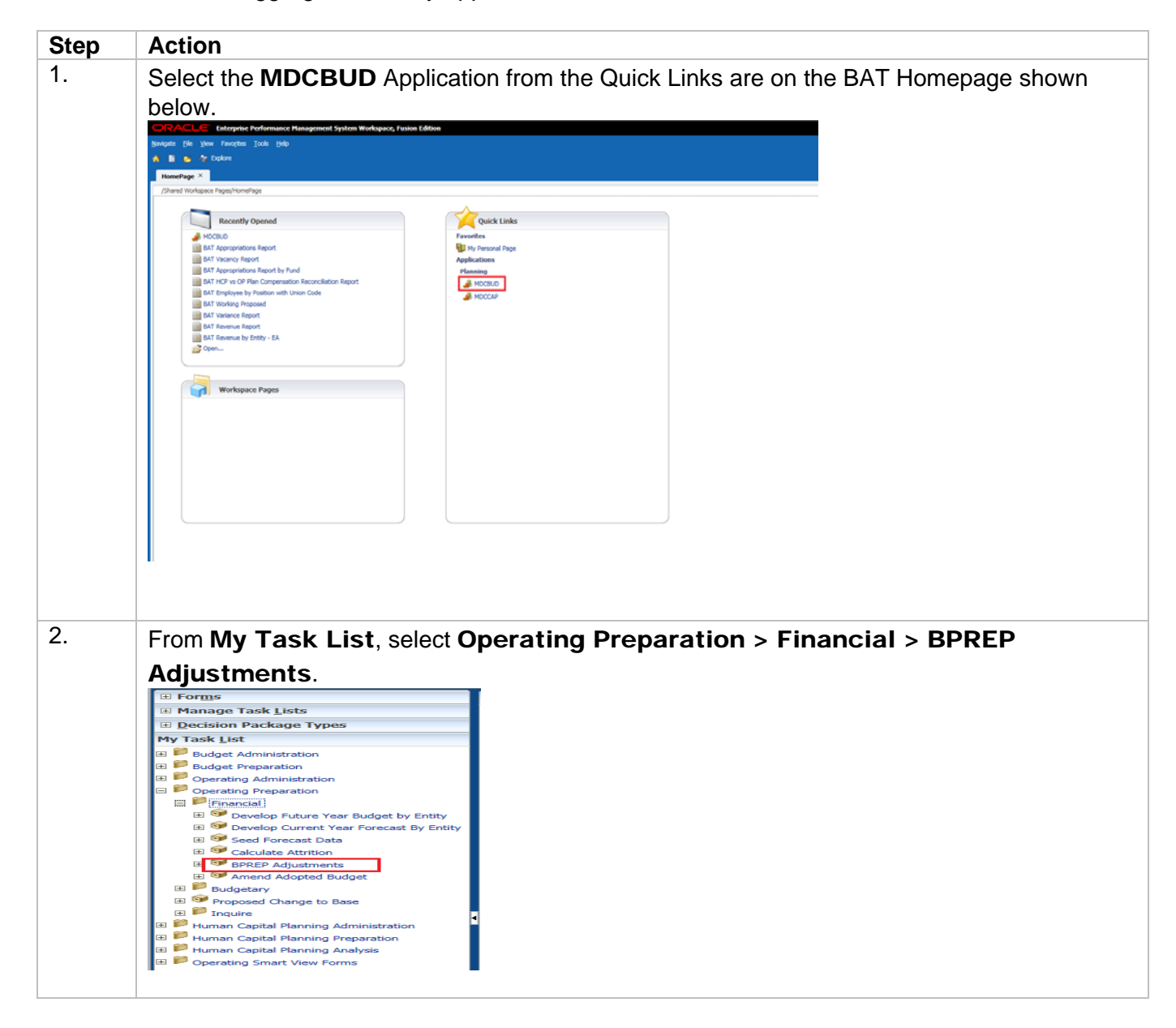

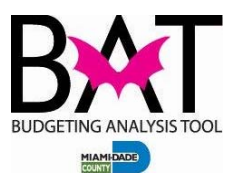

3.

At the **BPREP Adjustment Form**, locate the BPREP column (on the right) and check that all accounts have been aggregated to the correct account. Ensure that all personnel cost accounts have been rounded to the nearest thousandth and that other operating sub-objects have been rounded to the neared hundredth under the BPREP column. All accounts, including HCP accounts usually locked under the Develop Future/Current Year forms, will now be available for editing.

|                                                        | FY14-15    | FY14-15    |
|--------------------------------------------------------|------------|------------|
|                                                        | Budget     | BPREP      |
|                                                        | BegBalance | BegBalance |
|                                                        | Working    | Working    |
| A0100100110:EMPLOYEE REGULAR (00110)                   | 807,723    | 775,000    |
| A0100100110AT:EMPLOYEE REGULAR ATTRITION (00110)       | (33,158)   |            |
| A0100100122:FLEX DOLLARS (00122)                       | 5,500      | 5,000      |
| A0100100122AT:FLEX DOLLARS ATTRITION (00122A)          | (440)      |            |
| A0100100125:LONGEVITY PAYMENTS (00125)                 | 4,321      | 4,000      |
| EXP001:SALARIES (001)                                  | 783,946    | 784,000    |
| A0101001010:SOCIAL SECURITY (01010)                    | 50,688     | 49,000     |
| A0101001010AT:SOCIAL SECURITY ATTRITION (01010)        | (2,099)    |            |
| A0101001011:RETIREMENT (01011)                         | 59,529     | 57,000     |
| A0101001011AT:RETIREMENT ATTRITION (01011)             | (2,444)    |            |
| A0101001076:HEALTH CONTRIBUTION REIMBURSEMENT (01076)  | (19,849)   | (20,000)   |
| A0101001099:FRINGE BENEFITS - BUDGET ONLY (01099)      | (1,560)    | (2,000)    |
| A0101001110:GROUP HEALTH INSURANCE (01110)             | 98,600     | 95,000     |
| A0101001110AT: GROUP HEALTH ATTRITION (01110A)         | (3,944)    |            |
| A0101001111:GROUP LIFE INSURANCE (01111)               | 1,703      | 2,000      |
| A0101001111AT:GROUP LIFE ATTRITION (01111)             | (70)       |            |
| A0101001113:MICA MEDICARE HOSPITAL INSURANCE (01113)   | 11,854     | 11,000     |
| A0101001113AT:MICA MEDICARE HOSPITAL ATTRITION (01113) | (492)      |            |
| A0101001114:DENTAL PLANS (01114)                       | 3,100      | 3,000      |
| A0101001114AT:DENTAL PLANS ATTRITION (01114A)          | (124)      |            |
| EXP010:FRINGE BENEFITS (010)                           | 194,892    | 195,000    |
| EXP01:PERSONNEL SERVICES (01)                          | 978,838    | 979,000    |
| EXPENSE:EXPENDITURES                                   | 978,838    | 979,000    |
| GL Accounts:Fund Balance (FAMIS)                       | (978,838)  | (979,000)  |

**Note:** The BPREP process, which is run by the BAT administrators, will aggregate all HCP budget accounts to their natural FAMIS sub-object codes (e.g. attrition will roll up to its natural sub-object code). The BPREP process will also roll up all approved enhancement and reduction requests.

*If your department budgeted dollars in any Budget Only sub-objects (e.g. Salaries Only (00199)), the BPREP process will not aggregate these values. It is the department's responsibility to manually aggregate these values in the BPREP column.* 

The **BAT BPREP Appropriations Report** can assist you in calculating the correct amounts to enter into the BPREP column.

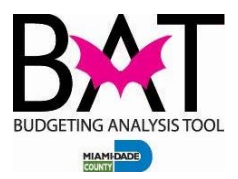

### Job Aid 2: Running the BAT BPREP Appropriations Report

This section will show the user how to run the BAT BPREP Appropriations Report. This report will assist the user in populating the **BPREP Adjustment Form** detailed in Case 1.

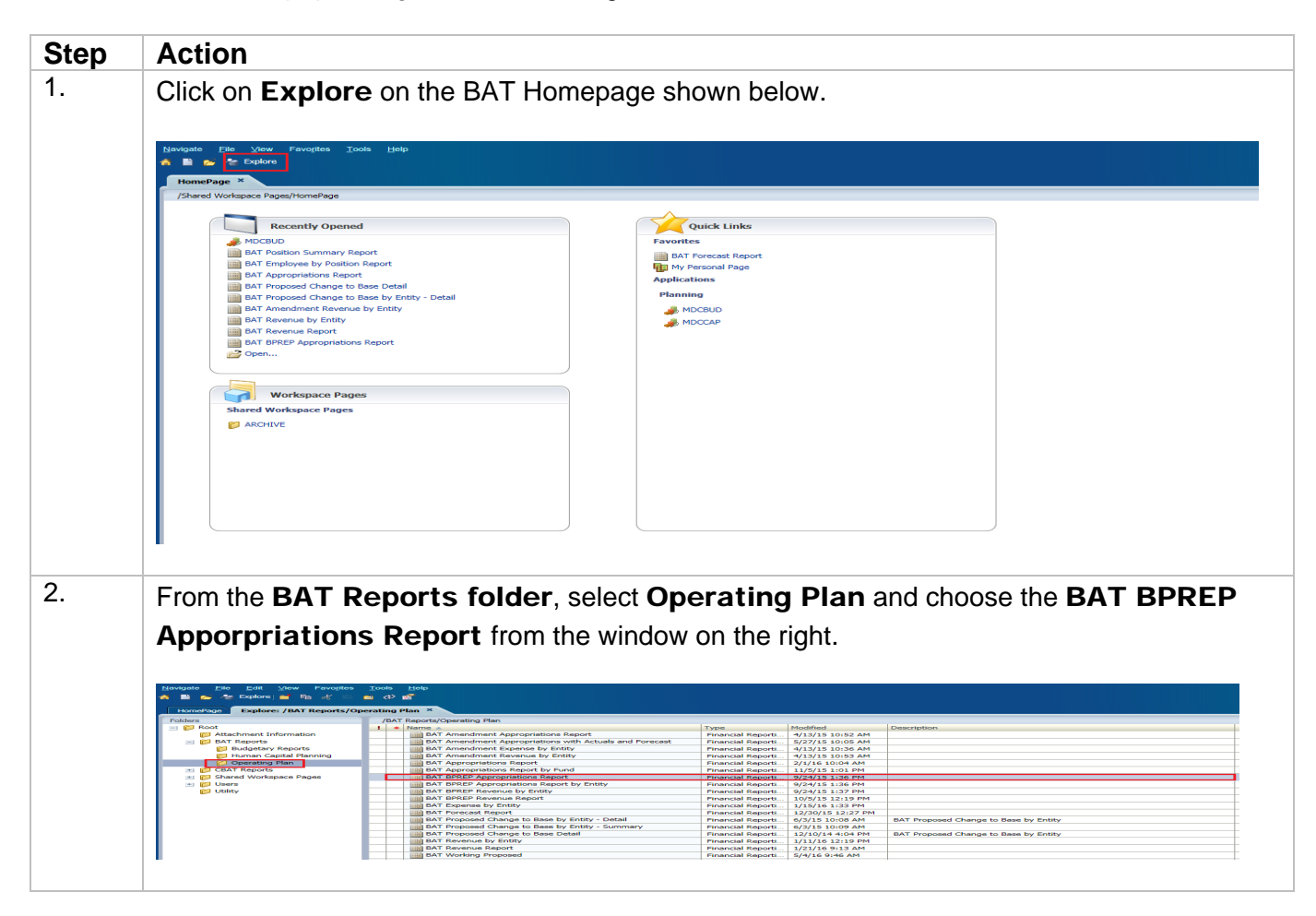

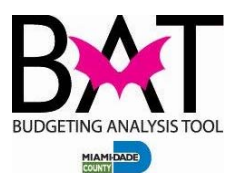

| The following prompts                                                                                                    | have been defined in the report.                                                                                                    | You may use the defau                                                                                                    | It values shown, or select o                                                                                                    | ther members.                                                            |
|----------------------------------------------------------------------------------------------------|----------------------------------------------------------------------------------------------------|----------------------------------------------------------------------------------------------------|----------------------------------------------------------------------------------------------------|--------------------------------------------------------------------------|
| Prompt<br>Enter Entity:                                                                                                    | Selection                                                                                                    | 24                                                                                                    | Type<br>Report                                                                                                    | Source<br>Report: BAT BPREP Appropriations<br>Report                     |
| Enter Fund:                                                                                                    | All Funds                                                                                                    | 0                                                                                                    | Report                                                                                                    | Grid: Grid1<br>Report: BAT BPREP Appropriations<br>Report                |
| Enter Activity<br>(Project):                                                                                                    | All Activities                                                                                                    | <u>~</u>                                                                                                    | Report                                                                                                    | Grid: Grid1<br>Report: BAT BPREP Appropriations<br>Report                |
| Enter Project<br>(Grant):                                                                                                    | All Grants                                                                                                    | ÷.                                                                                                    | Report                                                                                                    | Grid: Grid1<br>Report: BAT BPREP Appropriations<br>Report<br>Grid: Grid1 |
|                                                                                                    |                                                                                                    |                                                                                                    |                                                                                                    |                                                                          |
|                                                                                                    |                                                                                                    |                                                                                                    |                                                                                                    |                                                                          |
| Help                                                                                                    |                                                                                                    |                                                                                                    |                                                                                                    | QK Cancel                                                                |
| <br>The following ren                                                                                                    | ort will be generate                                                                                                    | d wit the RP                                                                                                    | REP amounts ir                                                                                                    | n the Budget Prenarati                                                   |
|                                                                                                    | mounts can than he                                                                                                    | a wit the DF                                                                                                    | d the <b>PDDED</b>                                                                                                    | Aiustmont Form                                                           |
| column. mese a                                                                                                    | mounts can then be                                                                                                    |                                                                                                    |                                                                                                    | agustment ronn.                                                          |
|                                                                                                    |                                                                                                    |                                                                                                    |                                                                                                    |                                                                          |
|                                                                                                    |                                                                                                    |                                                                                                    |                                                                                                    |                                                                          |
|                                                                                                    |                                                                                                    | Miar                                                                                                    | ni-Dade County                                                                                                    | _                                                                        |
|                                                                                                    |                                                                                                    | RAT RDRED                                                                                                    | Appropriations                                                                                                    | Report                                                                   |
|                                                                                                    |                                                                                                    | DAT DI KEI                                                                                                    |                                                                                                    | •                                                                        |
| BXX                                                                                                    | Fo                                                                                                    | or Entity: AU205690                                                                                                    | -INTERNAL AUDIT GE                                                                                                    | NERAL FUND                                                               |
|                                                                                                    | Fo                                                                                                    | or Entity: AU205690<br>For                                                                                                    | -INTERNAL AUDIT GE<br>or Fund: All Funds<br>Activity: All Programs                                                                                                    | NERÅL FUND                                                               |
|                                                                                                    | Fo                                                                                                    | or Entity: AU205690<br>Fo<br>For<br>Fo                                                                                                    | -INTERNAL AUDIT GE<br>or Fund: All Funds<br>Activity: All Programs<br>r Project: All Grants                                                                                                    | NERÁL FUND                                                               |
|                                                                                                    | Fo                                                                                                    | Finity: AU205690<br>Finity: AU205690<br>Finity: Finity<br>For J                                                                                                    | -INTERNAL AUDIT GE<br>or Fund: All Funds<br>Activity: All Programs<br>r Project: All Grants                                                                                                    | NERÁL FUND                                                               |
|                                                                                                    | Fc<br>OOL                                                                                                    | For Entity: AU205690<br>Fi<br>For For                                                                                                    | -INTERNAL AUDIT GE<br>or Fund: All Funds<br>Activity: All Programs<br>r Project: All Grants                                                                                                    | NERÁL FUND                                                               |
|                                                                                                    | Fc                                                                                                    | br Entity: AU20569<br>Fi<br>For<br>Fo                                                                                                    | -INTERNAL AUDIT GE<br>or Fund: All Funds<br>Activity: All Programs<br>r Project: All Grants                                                                                                    | NERÅL FUND                                                               |
|                                                                                                    | Fo                                                                                                    | br Entity: AU20569<br>Fi<br>For<br>For                                                                                                    | -INTERNAL AUDIT GE<br>or Fund: All Funds<br>Activity: All Programs<br>r Project: All Grants                                                                                                    | NERÅL FUND                                                               |
|                                                                                                    | Fo                                                                                                    | br Entity: AU20569<br>Fi<br>For<br>For                                                                                                    | -INTERNAL AUDIT GE<br>or Fund: All Funds<br>Activity: All Programs<br>r Project: All Grants                                                                                                    | NERÅL FUND                                                               |
|                                                                                                    | Fo                                                                                                    | or Entity: AU20569<br>Fi<br>For<br>Fo                                                                                                    | -INTERNAL AUDIT GE<br>or Fund: All Funds<br>Activity: All Programs<br>r Project: All Grants                                                                                                    | NERÅL FUND                                                               |
|                                                                                                    | Fo                                                                                                    | or Entity: AU205690<br>Fi<br>For<br>For                                                                                                    | -INTERNAL AUDIT GE<br>or Fund: All Funds<br>Activity: All Programs<br>r Project: All Grants                                                                                                    | NERÅL FUND                                                               |
|                                                                                                    | Fo                                                                                                    | Budget                                                                                                    | -INTERNAL AUDIT GE<br>or Fund: All Funds<br>Activity: All Programs<br>Project: All Grants                                                                                                    | NERÅL FUND                                                               |
|                                                                                                    | Fo                                                                                                    | Budget<br>FY16-17                                                                                                    | -INTERNAL AUDIT GE<br>or Fund: All Funds<br>Activity: All Programs<br>Project: All Grants<br>Budget Preparation<br>FY16-17                                                                                             | NERÅL FUND                                                               |
|                                                                                                    | Fc<br>00L<br>-<br>AR (00110)                                                                                                    | Budget<br>FY16-17                                                                                                    | -INTERNAL AUDIT GE<br>or Fund: All Funds<br>Activity: All Programs<br>Project: All Grants<br>Budget Preparation<br>FY16-17                                                                                             | NERÅL FUND                                                               |
| EMPLOYEE REGULA                                                                                                    | Fc<br>00L<br>AR (00110)<br>122)<br>NTS (00125)                                                                                                    | Budget<br>FY16-17<br>\$3,272,407                                                                                                    | -INTERNAL AUDIT GE<br>or Fund: All Funds<br>Activity: All Programs<br>Project: All Grants<br>Budget Preparation<br>FY16-17<br>\$0<br>\$0<br>\$0                                                                        | NERÅL FUND                                                               |
| EMPLOYEE REGULA<br>FLEX DOLLARS (001<br>LONGEVITY PAYME<br>SALARIES REIMBUF                                                                                                    | Fc<br>00L<br>AR (00110)<br>122)<br>NTS (00125)<br>RSEMENTS (00192)                                                                                                    | Budget<br>FY16-17<br>\$3,272,407<br>\$20,408<br>\$-1,777,000                                                                                                    | -INTERNAL AUDIT GE<br>or Fund: All Funds<br>Activity: All Programs<br>Project: All Grants<br>Budget Preparation<br>FY16-17<br>\$0<br>\$0<br>\$0<br>\$0                                                                 | NERÅL FUND                                                               |
| EMPLOYEE REGULA<br>FLEX DOLLARS (001<br>LONGEVITY PAYME<br>SALARIES REIMBUR<br>COLA - BUDGET ON                                                                                                    | F0<br>00L<br>AR (00110)<br>122)<br>NTS (00125)<br>RSEMENTS (00192)<br>LY (00110C)                                                                                                    | Budget<br>FY16-17<br>\$3,272,407<br>\$3,400<br>\$20,408<br>\$-1,777,000<br>\$116,843                                                                                                    | -INTERNAL AUDIT GE<br>or Fund: All Funds<br>Activity: All Programs<br>Project: All Grants<br>Budget Preparation<br>FY16-17<br>\$0<br>\$0<br>\$0<br>\$0<br>\$0<br>\$0                                                   | NERÅL FUND                                                               |
| EMPLOYEE REGULA<br>FLEX DOLLARS (001<br>LONGEVITY PAYME<br>SALARIES REIMBUF<br>COLA - BUDGET ON<br>SALARIES (001)<br>SOCIAL SECURITY (                                                                                                    | Fc<br>000L<br>AR (00110)<br>122)<br>NTS (00125)<br>RSEMENTS (00192)<br>LY (00110C)<br>(01010)                                                                                                    | Budget<br>FY16-17<br>\$3,272,407<br>\$3,400<br>\$20,408<br>\$-1,777,000<br>\$116,843<br>\$1,670,059<br>\$183,807                                                                                                    | INTERNAL AUDIT GE<br>or Fund: All Funds<br>Activity: All Programs<br>Project: All Grants<br>Budget Preparation<br>FY16-17<br>\$0<br>\$0<br>\$0<br>\$0<br>\$0<br>\$0<br>\$0<br>\$0<br>\$0<br>\$0<br>\$0<br>\$0<br>\$0   | NERÅL FUND                                                               |
| EMPLOYEE REGULA<br>FLEX DOLLARS (001<br>LONGEVITY PAYME<br>SALARIES REIMBUF<br>COLA - BUDGET ON<br>SALARIES (001)<br>SOCIAL SECURITY (<br>RETIREMENT (0101                                                                                                    | Fc<br>OOL<br>AR (00110)<br>122)<br>NTS (00125)<br>SSEMENTS (00192)<br>LY (00110C)<br>)<br>(01010)<br>1)                                                                                                    | Budget<br>FY16-17<br>\$3,272,407<br>\$20,408<br>\$-1,777,000<br>\$116,843<br>\$1,670,059<br>\$183,807<br>\$293,590                                                                                                    | INTERNAL AUDIT GE<br>or Fund: All Funds<br>Activity: All Programs<br>Project: All Grants<br>Budget Preparation<br>FY16-17<br>\$0<br>\$0<br>\$0<br>\$0<br>\$0<br>\$0<br>\$0<br>\$0<br>\$0<br>\$0<br>\$0<br>\$0<br>\$0   | NERÅL FUND                                                               |
| EMPLOYEE REGUL<br>FLEX DOLLARS (001<br>LONGEVITY PAYME<br>SALARIES REIMBUF<br>COLA - BUDGET ON<br>SALARIES (001)<br>SOCIAL SECURITY (<br>RETIREMENT (0101)<br>CROSS INDEX FRIM                                                                                                    | Fc<br>00L<br>AR (00110)<br>122)<br>NTS (00125)<br>SSEMENTS (00192)<br>LY (00110C)<br>)<br>(01010)<br>1)<br>GE DISTRIBUTION (01092)                                                                                                    | Budget<br>FY16-17<br>\$3,272,407<br>\$37,400<br>\$116,843<br>\$1,670,059<br>\$183,807<br>\$293,590<br>\$-473,000                                                                                                    | INTERNAL AUDIT GE<br>or Fund: All Funds<br>Activity: All Programs<br>Project: All Grants<br>Budget Preparation<br>FY16-17<br>\$0<br>\$0<br>\$0<br>\$0<br>\$0<br>\$0<br>\$0<br>\$0<br>\$0<br>\$0<br>\$0<br>\$0<br>\$0   | NERÅL FUND                                                               |
| EMPLOYEE REGULA<br>FLEX DOLLARS (001<br>LONGEVITY PAYME<br>SALARIES REIMBUF<br>COLA - BUDGET ON<br>SALARIES (001)<br>SOCIAL SECURITY (0101<br>CROSS INDEX FRIN<br>GROUP HEALTH INS                                                                                                    | Fc<br>OOL<br>AR (00110)<br>122)<br>NTS (00125)<br>SSEMENTS (00192)<br>LY (00110C)<br>)<br>(01010)<br>1)<br>GE DISTRIBUTION (01092)<br>SURANCE (01110)<br>ANGE (01110)                                                                                                    | Budget<br>FY16-17<br>\$3,272,407<br>\$37,400<br>\$20,408<br>\$-1,777,000<br>\$116,843<br>\$1,670,059<br>\$183,807<br>\$293,590<br>\$-473,000<br>\$391,003<br>\$-473,000<br>\$391,003                                                                                                    | INTERNAL AUDIT GE<br>or Fund: All Funds<br>Activity: All Programs<br>Project: All Grants<br>Budget Preparation<br>FY16-17<br>\$0<br>\$0<br>\$0<br>\$0<br>\$0<br>\$0<br>\$0<br>\$0<br>\$0<br>\$0<br>\$0<br>\$0<br>\$0   | NERÅL FUND                                                               |
| EMPLOYEE REGULA<br>FLEX DOLLARS (001<br>LONGEVITY PAYME<br>SALARIES REIMBUF<br>COLA - BUDGET ON<br>SALARIES (001)<br>SOCIAL SECURITY (<br>RETIREMENT (0101)<br>CROSS INDEX FRIN<br>GROUP HEALTH INS<br>GROUP LIFE INSUR<br>GROUP LIFE INSUR                                                                                                    | FC<br>OOL<br>AR (00110)<br>122)<br>NTS (00125)<br>RSEMENTS (00192)<br>LV (00110C)<br>)<br>01010)<br>1)<br>GE DISTRIBUTION (01092)<br>SURANCE (01111)<br>ANCE (01111)<br>SPITAL INSIGNANCE (01113)                                                                                                    | Budget<br>FY16-17<br>\$3,272,407<br>\$37,400<br>\$20,408<br>\$-1,777,000<br>\$116,843<br>\$1,670,059<br>\$183,807<br>\$293,590<br>\$473,000<br>\$391,003<br>\$6,835<br>\$45,520                                                                                                    | INTERNAL AUDIT GE<br>or Fund: All Funds<br>Activity: All Programs<br>Project: All Grants<br>Budget Preparation<br>FY16-17<br>\$0<br>\$0<br>\$0<br>\$0<br>\$0<br>\$0<br>\$0<br>\$0<br>\$0<br>\$0<br>\$0<br>\$0<br>\$0   | NERÅL FUND                                                               |
| EMPLOYEE REGULA<br>FLEX DOLLARS (001<br>LONGEVITY PAYME<br>SALARIES REIMBUD<br>COLA - BUDGET ON<br>SALARIES (001)<br>SOCIAL SECURITY (<br>RETIREMENT (011)<br>CROSS INDEX FRIN<br>GROUP HEALTH INS<br>GROUP HEALTH INS<br>GROUP LIFE INSUR,<br>MICA MEDICARE HO<br>DENTAL PLANS (011)                                                                                                    | AR (00110)<br>122)<br>NTS (00125)<br>RSEMENTS (00192)<br>LV (00110C)<br>)<br>(01010)<br>1)<br>GE DISTRIBUTION (01092)<br>SURANCE (01110)<br>ANCE (01111)<br>DSPITAL INSURANCE (01113)<br>114)                                                                                                    | Budget<br>Fr16-17<br>\$3,272,407<br>\$37,400<br>\$20,408<br>\$-1,77,000<br>\$116,843<br>\$1,670,059<br>\$183,807<br>\$293,590<br>\$473,000<br>\$391,003<br>\$6,835<br>\$45,529<br>\$13,022                                                                                                    | INTERNAL AUDIT GE<br>or Fund: All Funds<br>Activity: All Programs<br>r Project: All Grants<br>Budget Preparation<br>FY16-17<br>\$0<br>\$0<br>\$0<br>\$0<br>\$0<br>\$0<br>\$0<br>\$0<br>\$0<br>\$0<br>\$0<br>\$0<br>\$0 | NERÅL FUND                                                               |
| EMPLOYEE REGULA<br>FLEX DOLLARS (001<br>LONGEVITY PAYME<br>SALARIES REIMBUP<br>COLA - BUDGET ON<br>SALARIES (001)<br>SOCIAL SECURITY (<br>RETIREMENT (0101)<br>CROSS INDEX FRIM<br>GROUP HEALTH INS<br>GROUP LIFE INSUR<br>MICA MEDICARE HO<br>DENTAL PLANS (011<br>WORKER'S COMPEI                                                                                                    | Fc<br>000L<br>AR (00110)<br>122)<br>NTS (00125)<br>SSEMENTS (00192)<br>LY (00110C)<br>)<br>(01010)<br>1)<br>GE DISTRIBUTION (01092)<br>SURANCE (01110)<br>ANCE (01111)<br>DSPITAL INSURANCE (01113)<br>114)<br>NSATION INSURANCE (01115)                                                                                             | Budget<br>Frife-17<br>\$3,272,407<br>\$37,400<br>\$20,408<br>\$-1,77,000<br>\$116,843<br>\$1,670,059<br>\$183,807<br>\$293,590<br>\$473,000<br>\$391,003<br>\$6,835<br>\$45,529<br>\$13,022<br>\$88,000                                                                                                    | INTERNAL AUDIT GE<br>or Fund: All Funds<br>Activity: All Programs<br>r Project: All Grants<br>Budget Preparation<br>FY16-17<br>\$0<br>\$0<br>\$0<br>\$0<br>\$0<br>\$0<br>\$0<br>\$0<br>\$0<br>\$0<br>\$0<br>\$0<br>\$0 | NERÅL FUND                                                               |
| EMPLOYEE REGUL<br>FLEX DOLLARS (001<br>LONGEVITY PAYME<br>SALARIES REIMBUP<br>COLA - BUDGET ON<br>SALARIES (001)<br>SOCIAL SECURITY (<br>RETIREMENT (0101)<br>CROSS INDEX FRIM<br>GROUP HEALTH INS<br>GROUP LIFE INSUR<br>MICA MEDICARE HO<br>DENTAL PLANS (011<br>WORKER'S COMPEI<br>FRINGE BENEFI                                                                                                    | Fc<br>OOL<br>AR (00110)<br>122)<br>NTS (00125)<br>RSEMENTS (00192)<br>LY (00110C)<br>)<br>(01010)<br>1)<br>GE DISTRIBUTION (01092)<br>SURANCE (01110)<br>ANCE (01111)<br>SPITAL INSURANCE (01113)<br>114)<br>INSURINCE (01115)<br>ITS (010)                                                                                          | Budget<br>From<br>For<br>For<br>For<br>For<br>For<br>For<br>S3,272,407<br>\$37,400<br>\$20,408<br>\$-1,777,000<br>\$116,843<br>\$1,670,059<br>\$183,807<br>\$293,590<br>\$-473,000<br>\$391,003<br>\$473,000<br>\$391,003<br>\$473,000<br>\$391,003<br>\$473,000<br>\$391,003<br>\$473,000<br>\$391,003<br>\$473,000<br>\$391,003<br>\$473,000<br>\$391,003<br>\$473,000<br>\$391,003<br>\$473,000<br>\$473,0000\$40,000\$40,000\$40,000\$40,000\$40,000\$40,000\$40,000\$40,000\$40,                                                                                                    | INTERNAL AUDIT GE<br>or Fund: All Funds<br>Activity: All Programs<br>r Project: All Grants<br>Budget Preparation<br>FY16-17<br>\$0<br>\$0<br>\$0<br>\$0<br>\$0<br>\$0<br>\$0<br>\$0<br>\$0<br>\$0<br>\$0<br>\$0<br>\$0 | NERÅL FUND                                                               |
| EMPLOYEE REGUL<br>FLEX DOLLARS (001<br>LONGEVITY PAYME<br>SALARIES REIMBUP<br>COLA - BUDGET ON<br>SALARIES ROUP<br>SOCIAL SECURITY (<br>RETIREMENT (0101)<br>SOCIAL SECURITY (<br>RETIREMENT (0101)<br>GROUP HEALTH INS<br>GROUP LIFE INSUR<br>MICA MEDICARE HO<br>DENTAL PLANS (011<br>WORKER'S COMPEI<br>FRINGE BENEF<br>PERSONNEL                                                                                                    | Fc<br>OOL<br>AR (00110)<br>122)<br>NTS (00125)<br>RSEMENTS (00192)<br>LY (00110C)<br>)<br>(01010)<br>1)<br>GE DISTRIBUTION (01092)<br>SURANCE (01110)<br>ANCE (01111)<br>SPITAL INSURANCE (01113)<br>114)<br>NSATION INSURANCE (01115)<br>ITS (010)<br>SERVICES (01)<br>UNIVERNIA (02020)                                            | Budget<br>For For J<br>For J<br>F | INTERNAL AUDIT GE<br>or Fund: All Funds<br>Activity: All Programs<br>r Project: All Grants<br>Budget Preparation<br>FY16-17<br>\$0<br>\$0<br>\$0<br>\$0<br>\$0<br>\$0<br>\$0<br>\$0<br>\$0<br>\$0<br>\$0<br>\$0<br>\$0 | NERÅL FUND                                                               |
| EMPLOYEE REGUL<br>FLEX DOLLARS (001<br>LONGEVITY PAYME<br>SALARIES REIMBUR<br>COLA - BUDGET ON<br>SOCIAL SECURITY (<br>RETIREMENT (0101)<br>SOCIAL SECURITY (<br>RETIREMENT (0101)<br>SOCIAL SECURITY (<br>SOCIAL SECURITY (<br>S | Fc<br>OOL<br>AR (00110)<br>(22)<br>NTS (00125)<br>RSEMENTS (00192)<br>LY (00110C)<br>(01010)<br>1)<br>GE DISTRIBUTION (01092)<br>SURANCE (01110)<br>ANCE (01110)<br>ANCE (01111)<br>DSPITAL INSURANCE (01113)<br>114)<br>NSATION INSURANCE (01115)<br>ITS (010)<br>SERVICES (01)<br>INSURANCE (23210)<br>0.4 PROFESSIONAL LVAB (222) | Budget<br>For For J<br>For J<br>F | INTERNAL AUDIT GE<br>or Fund: All Funds<br>Activity: All Programs<br>r Project: All Grants<br>Budget Preparation<br>FY16-17<br>\$0<br>\$0<br>\$0<br>\$0<br>\$0<br>\$0<br>\$0<br>\$0<br>\$0<br>\$0<br>\$0<br>\$0<br>\$0 | NERÅL FUND                                                               |
| EMPLOYEE REGULA<br>FLEX DOLLARS (001<br>LONGEVITY PAYME<br>SALARIES REIMBUR<br>COLA - BUDGET ON<br>SALARIES REIMBUR<br>COLA - BUDGET ON<br>SALARIES (001)<br>SOCIAL SECURITY (<br>RETIREMENT (0101<br>CROSS INDEX FRIN<br>GROUP LIFE INSUR<br>MICA MEDICARE HO<br>DENTAL PLANS (011<br>WORKER'S COMPEL<br>FRINGE BENEE<br>PERSONNEL<br>GENERAL LIABILITY<br>UNSURANCE (                                                                                                    | Fo<br>OOL<br>AR (00110)<br>122)<br>NTS (00125)<br>SSEMENTS (00192)<br>LY (00110C)<br>)<br>(01010)<br>1)<br>GE DISTRIBUTION (01092)<br>SURANCE (01110)<br>ANCE (01111)<br>DSPITAL INSURANCE (01113)<br>114)<br>NSATION INSURANCE (01115)<br>ITS (010)<br>SERVICES (01)<br>INSURANCE (23210)<br>2 & PROFESSIONAL LIAB (232)<br>23)     | Budget<br>From<br>For<br>For<br>For<br>For<br>For<br>S3,272,407<br>\$3,272,407<br>\$37,400<br>\$20,408<br>\$-1,777,000<br>\$116,843<br>\$1,670,059<br>\$133,807<br>\$293,590<br>\$-473,000<br>\$391,033<br>\$6,835<br>\$45,529<br>\$13,022<br>\$88,000<br>\$544,786<br>\$2,218,844<br>\$2,2400<br>\$5,2400<br>\$5,2400<br>\$5,2400<br>\$5,2400<br>\$5,2400                                                                                                    | INTERNAL AUDIT GE<br>or Fund: All Funds<br>Activity: All Programs<br>r Project: All Grants<br>Budget Preparation<br>FY16-17<br>\$0<br>\$0<br>\$0<br>\$0<br>\$0<br>\$0<br>\$0<br>\$0<br>\$0<br>\$0<br>\$0<br>\$0<br>\$0 | NERÅL FUND                                                               |
| EMPLOYEE REGULA<br>FLEX DOLLARS (001<br>LONGEVITY PAYME<br>SALARIES REIMBUR<br>COLA - BUDGET ON<br>SALARIES (001)<br>SOCIAL SECURITY ()<br>RETIREMENT (0101<br>CROSS INDEX FRIN<br>GROUP LIFE INSUR<br>MICA MEDICARE HO<br>DENTAL PLANS (011<br>WORKER'S COMPEI<br>FRINGE BENEFF<br>PERSONNEL<br>GENERAL LIABILITY<br>GENERAL LIABILITY<br>GENERAL LIABILITY<br>GENERAL LIABILITY<br>GENERAL LIABILITY<br>GENERAL LIABILITY<br>GENERAL LIABILITY                                                                                                    | Fc<br>OOL<br>AR (00110)<br>122)<br>NTS (00125)<br>SSEMENTS (00192)<br>LY (00110C)<br>)<br>GE DISTRIBUTION (01092)<br>SURANCE (01110)<br>ANCE (01111)<br>SIPITAL INSURANCE (01113)<br>114)<br>NSATION INSURANCE (01115)<br>ITS (010)<br>SERVICES (01)<br>(INSURANCE (23210)<br>2 & PROFESSIONAL LIAB (232)<br>23)<br>INANCE (24520)   | Budget<br>From<br>For<br>For<br>For<br>For<br>For<br>S3,272,407<br>\$3,272,407<br>\$37,400<br>\$20,408<br>\$-1,777,000<br>\$116,843<br>\$-1,777,000<br>\$116,843<br>\$-1,777,000<br>\$116,843<br>\$1,670,059<br>\$183,807<br>\$293,590<br>\$-473,000<br>\$391,003<br>\$45,529<br>\$13,022<br>\$88,000<br>\$548,786<br>\$45,529<br>\$13,022<br>\$88,000<br>\$548,786<br>\$2,218,844<br>\$2,2400<br>\$2,2400<br>\$2,2400<br>\$22,400                                                                                                    | INTERNAL AUDIT GE<br>or Fund: All Funds<br>Activity: All Programs<br>r Project: All Grants<br>Budget Preparation<br>FY16-17<br>\$0<br>\$0<br>\$0<br>\$0<br>\$0<br>\$0<br>\$0<br>\$0<br>\$0<br>\$0<br>\$0<br>\$0<br>\$0 | NERÅL FUND                                                               |

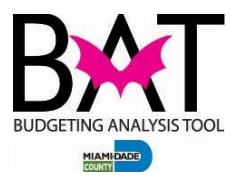

# Job Aid 3: Excluding Intersections from the Budget Load

This case will test allow you to exclude intersections that you do not want loaded into the final budget.

The steps included in this process are:

- Selecting and running the Create Exclusion List rule.
- Validating that an excluded entity has been added to the BPREP Exclusion Summary form.

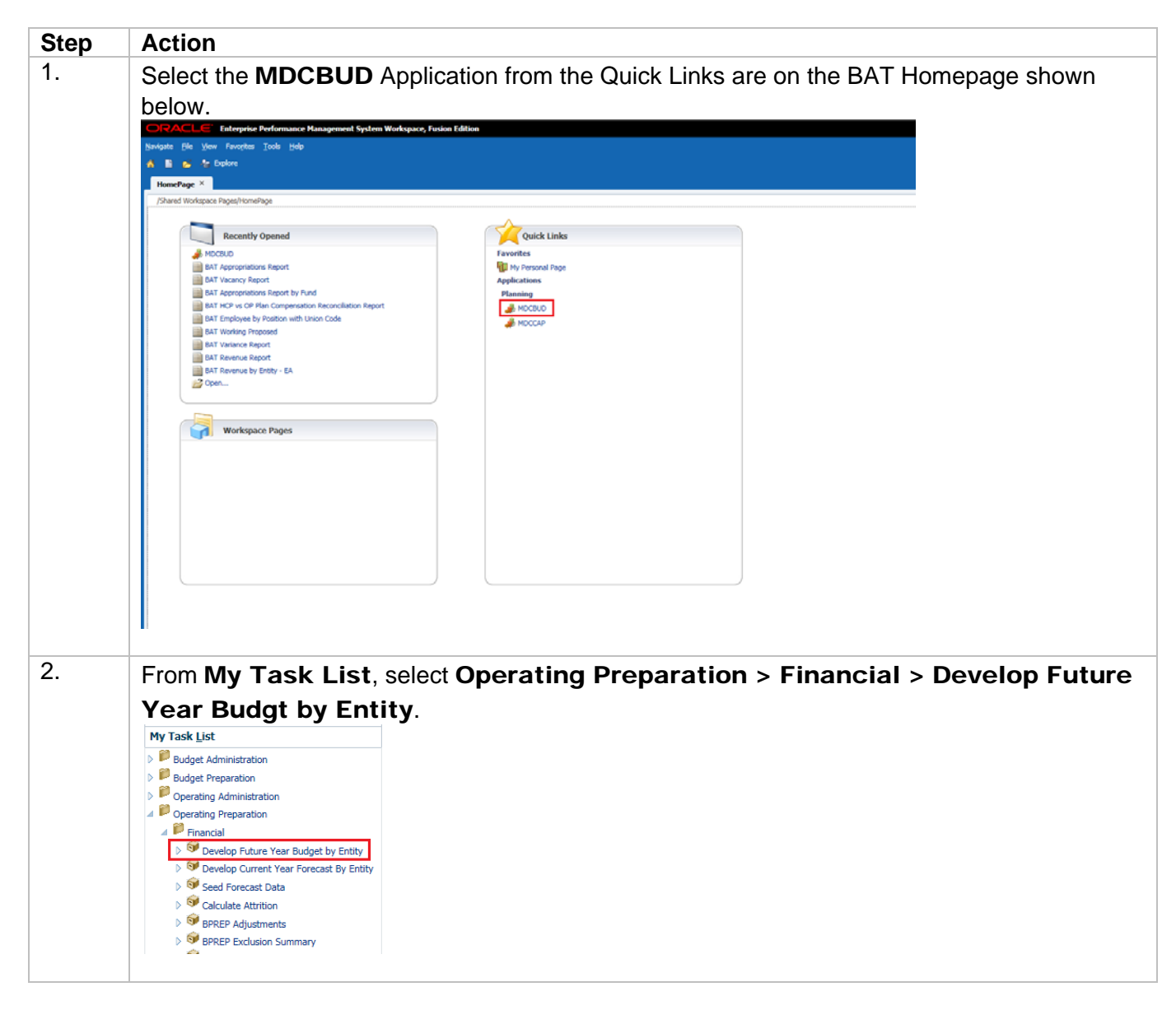

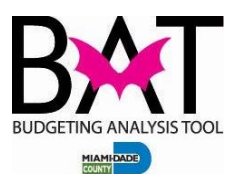

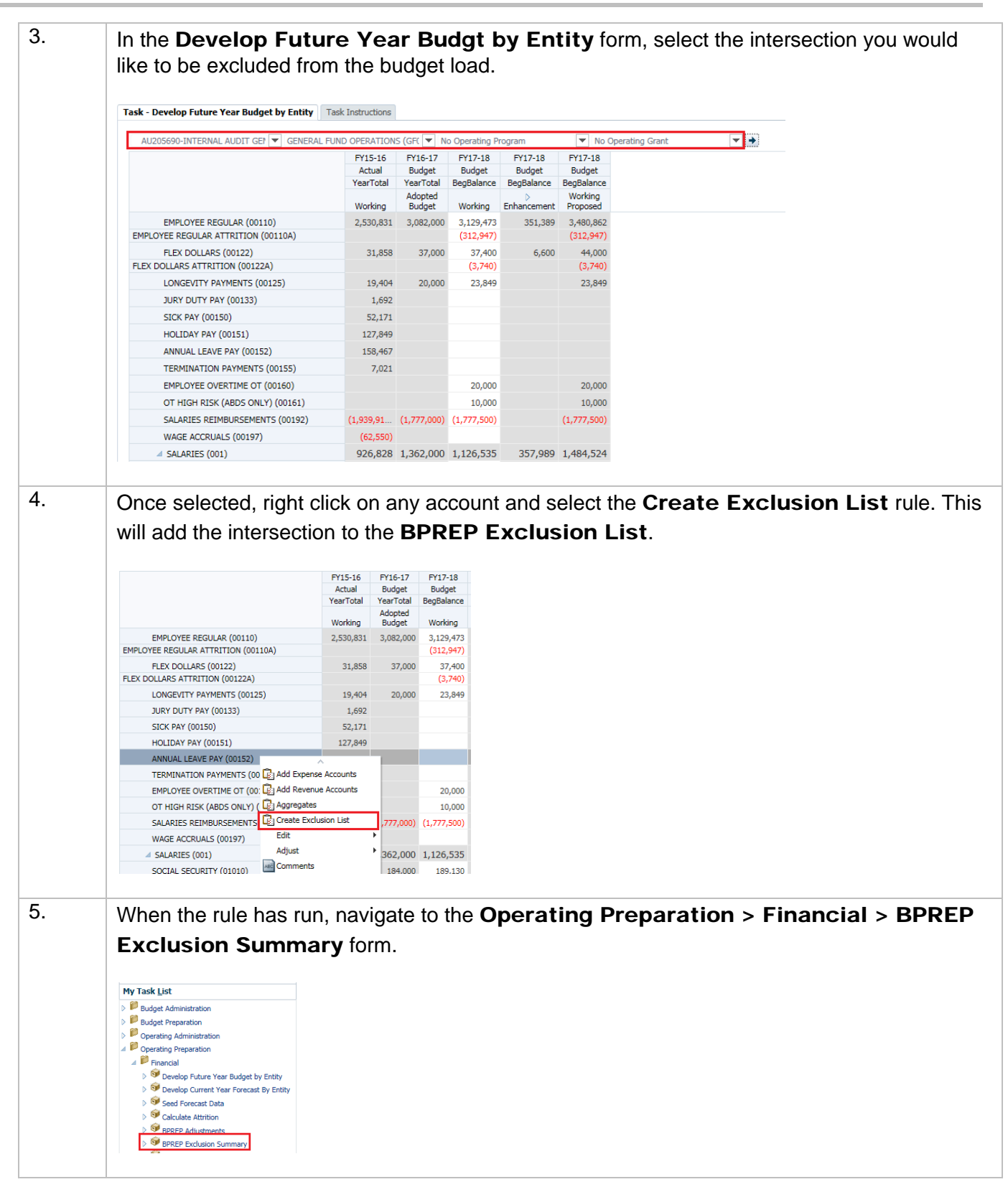

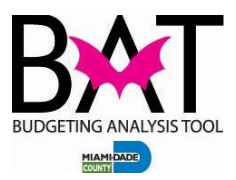

| When this departme     | When this form is rendered, you will see a listing of all the excluded intersections for your department |                   |             |                |                    |                                          |  |  |
|------------------------|----------------------------------------------------------------------------------------------------|-------------------|-------------|----------------|--------------------|------------------------------------------|--|--|
| doparano               |                                                                                                    |                   |             |                |                    |                                          |  |  |
| Task - BPREP Exclusion | Summary Task Instruct                                                                                    | tions             |             |                |                    |                                          |  |  |
| 🧕 Requ                 | Request:Current Service Level                                                                            |                   | ear:No Year | Scenario:BPREP | Version:Working    | Account:GL Accounts:Fund Balance (FAMIS) |  |  |
|                        |                                                                                                    |                   | EXCL_FL     |                |                    |                                          |  |  |
| EMT7108                | EMT7108 UndefinedProject                                                                                 | UndefinedActivity | FET411411   | (1)            |                    |                                          |  |  |
| EMT8103                | UndefinedProject                                                                                         | UndefinedActivity | FET411411   | (1)            |                    |                                          |  |  |
| EAU205690              | UndefinedProject                                                                                         | UndefinedActivity | FGF010010   | (1)            |                    |                                          |  |  |
| EFREOP5012002          | UndefinedProject                                                                                         | UndefinedActivity | FSF011111   | (1)            |                    |                                          |  |  |
|                        |                                                                                                    |                   |             |                |                    |                                          |  |  |
|                        |                                                                                                    |                   |             |                |                    |                                          |  |  |
| <br>Repeat st          | eps 1 – 6                                                                                                | as neces          | sary to r   | emove all the  | e intersections yo | ou fo not want loaded int                |  |  |

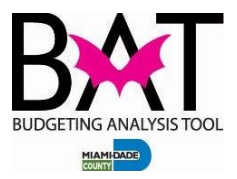

# Job Aid 4: Deleting an Intersection from Exclusion List

This case will test allow you to remove an intersection from the **BPREP Exclusion Summary** form.

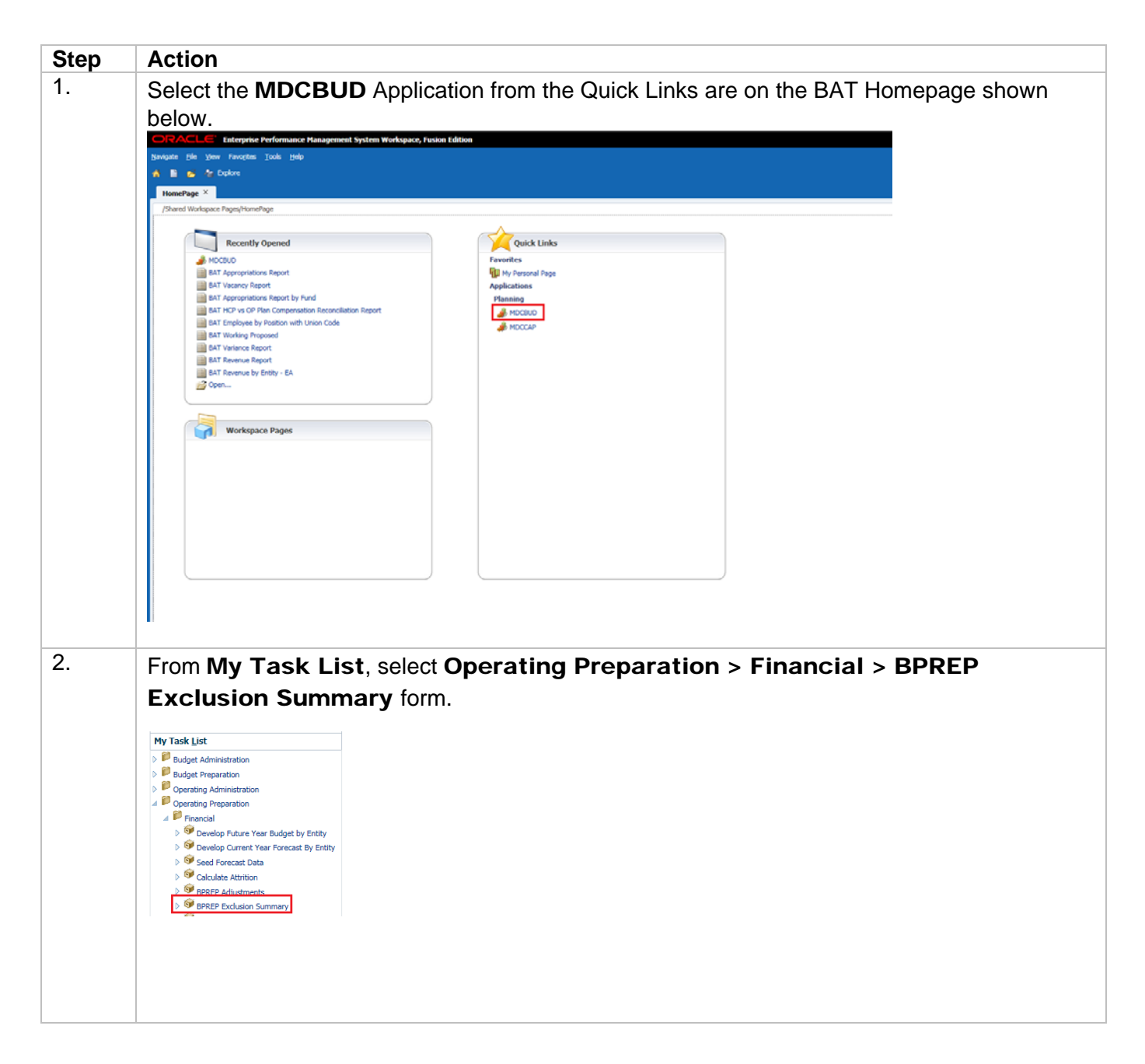

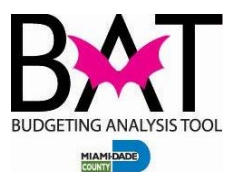

| 3. | In the <b>BF</b><br>intersect<br>from the<br>Task-BPREP Ex                       | PREP Excl<br>ion you woul<br>list.                 | usion S<br>d like rer                        | <b>umma</b><br>noved fr                | r <b>y</b> form,<br>rom the e       | right-click on<br>exclusion list | the row that<br>and select <b>De</b> | contains the<br>elete Excludes |  |
|----|----------------------------------------------------------------------------------|----------------------------------------------------|----------------------------------------------|----------------------------------------|-------------------------------------|----------------------------------|--------------------------------------|--------------------------------|--|
|    | Request:Current Service Level                                                    |                                                    |                                              | Year:No Year                           |                                     | Scenario:BPREP                   |                                      |                                |  |
|    | ະການ -                                                                           |                                                    | inter .                                      |                                        | 1                                   | EXCL FLAG                        |                                      |                                |  |
|    | EMT7108<br>EMT8103<br>EAU205690                                                  | UndefinedProje<br>UndefinedProje<br>UndefinedProje | ect Undefine<br>ect Undefine<br>ect Undefine | edActivity<br>edActivity<br>edActivity | FET411411<br>FET411411<br>FGF010010 | (1)<br>(1)<br>(1)                |                                      |                                |  |
|    | EFREOPS012002                                                                    | 2 Delete Excludes                                  | Undefine                                     | edActivity                             | FSF011111                           | (1)                              |                                      |                                |  |
|    |                                                                                  | Adjust                                             | •                                            |                                        |                                     |                                  |                                      |                                |  |
|    |                                                                                  | Comments                                           |                                              |                                        |                                     |                                  |                                      |                                |  |
|    |                                                                                  | *= Supporting Detail                               |                                              |                                        |                                     |                                  |                                      |                                |  |
|    |                                                                                  |                                                    |                                              | P 41                                   |                                     | •                                |                                      |                                |  |
| 4. | executed, you will get the following prompt and click on <b>OK</b> .             |                                                    |                                              |                                        |                                     |                                  |                                      |                                |  |
|    | (i) Information ×                                                                |                                                    |                                              |                                        |                                     |                                  |                                      |                                |  |
|    | MDCBprepExcludesDelete was successful.                                           |                                                    |                                              |                                        |                                     |                                  |                                      |                                |  |
|    | OK                                                                               |                                                    |                                              |                                        |                                     |                                  |                                      |                                |  |
| 5. | You will note that the intersection you selected has been removed from the list. |                                                    |                                              |                                        |                                     |                                  |                                      |                                |  |
|    | Sequest:Current Service Level                                                    |                                                    |                                              | Year:No Year                           |                                     |                                  |                                      |                                |  |
|    |                                                                                  |                                                    | Activity                                     |                                        | EXCL_FLAG                           |                                  |                                      |                                |  |
|    | EMT7108                                                                          | UndefinedProject                                   | UndefinedActivity                            | FET411411                              | (1)                                 |                                  |                                      |                                |  |
|    | EMT8103                                                                          | UndefinedProject                                   | UndefinedActivity                            | FET411411                              | (1)                                 |                                  |                                      |                                |  |
|    | LFREOF 3012002                                                                   | onadineurrojeu                                     | onderneuActivity                             | (SPOTITI                               | (1)                                 |                                  |                                      |                                |  |